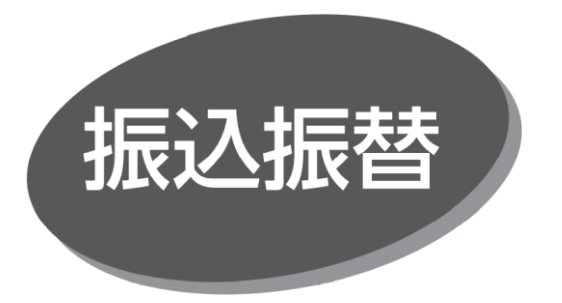

照会・振込振替サービスの利用口座としてご登録の口座から、 指定口座へ振込振替できます。

# 都度指定方式の振込先登録

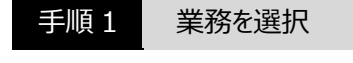

「振込振替」メニューをクリックしてください。

#### 手順 2

作業内容を選択

## 作業内容選択画面が表示されますので、「振込先の管理」 ボタンをクリックしてください。

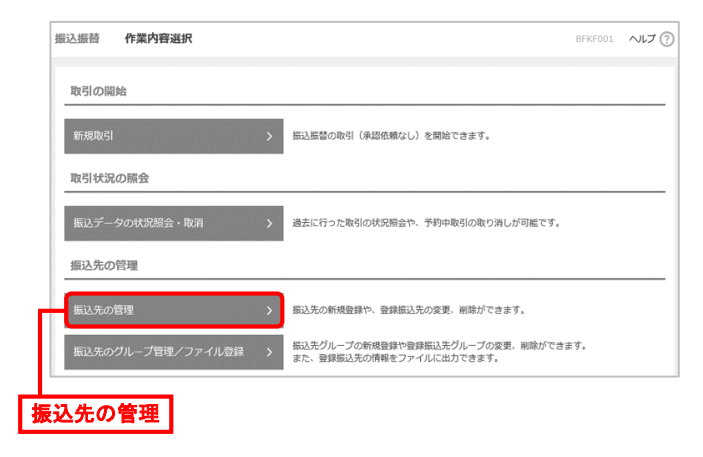

手順 3

振込先管理作業内容を選択

振込先一覧画面が表示されますので「新規登録」ボタンを クリックしてください。

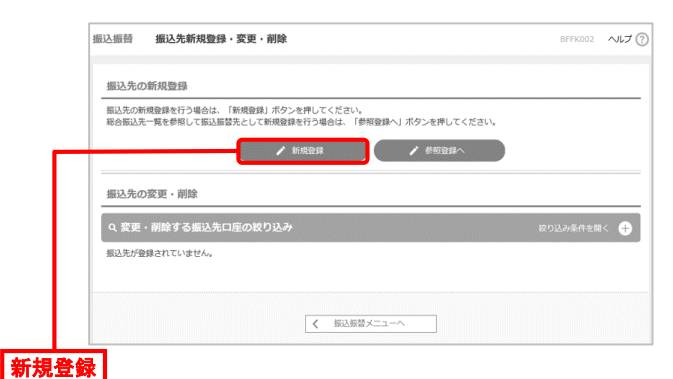

### 手順4 振込先情報を入力

振込先情報入力画面が表示されますので、振込先情報入 力後、ワンタイムパスワードを入力して「登録」ボタンをクリックし てください。

| 1211225         | \$977   |                                                                                                    |                               |
|-----------------|---------|----------------------------------------------------------------------------------------------------|-------------------------------|
| 下の項目を入力のう       | え、「敵側」ス | パタンを押してください。                                                                                                    |                               |
| 63.先情報          |         |                                                                                                    |                               |
|                 |         | 大道并立銀行(0152)                                                                                                    | (○ 金融細胞など検索)                  |
|                 |         | #1222### (001)                                                                                                    | <ul> <li>(Q 支援各を務款</li> </ul> |
|                 |         | *R077HU内<br>治療 * 1234567                                                                                                    |                               |
|                 |         | #49.0027509<br>\$87.939528                                                                                                    |                               |
|                 |         | 全角30次学記内(半角号)<br>大道関係                                                                                                    |                               |
|                 |         | 単内2027日内           ■           ●           ■           ●           ■           ●           ■           ●           ■           ●           ■           ■           ■           ■           ●           ■           ■           ■           ■           ■           ■           ■           ■           ■           ■           ■           ■           ■           ■           ■           ■           ■           ■           ■           ■           ■           ■           ■           ■           ■           ■           ■           ■           ■           ■           ■           ■           ■           ■           ■           ■           ■ |                               |
|                 |         | 10,000 19                                                                                                    |                               |
|                 |         | 当方用目           久方用目(登録派入金額)           久方用目(数定金額)           月                                                                                                    |                               |
| 9 <b>8</b> 71-7 |         | -                                                                                                    |                               |
| 這情報             |         |                                                                                                    |                               |
| ワンタイムパスワード      |         |                                                                                                    | ーーーー ワンタイムパスワ                 |
|                 |         |                                                                                                    |                               |

## 手順5

振込先登録完了

振込先登録完了画面が表示されます。都度振込をする 場合は「トップページへ」ボタンをクリックしてください。 振込先を続けて登録する場合は、「振込先の追加登録へ」 ボタンをクリックしてください。

| 入先信報  |                |
|-------|----------------|
|       | 大地共立第(Y (0152) |
|       | *XER200 (001)  |
|       | 当座 1234567     |
|       | AU-102972.8    |
|       | 大道高含           |
|       | -              |
|       | 10,000円        |
|       | 出方発起           |
| 保グループ | ·              |
|       |                |
|       |                |